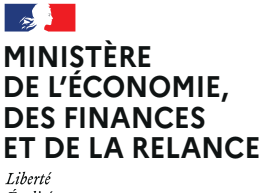

Égalité Fraternité

## TRACFIN

## \* ERMES

Télédéclarez en ligne !

*ERMES* est un dispositif de déclaration dématérialisé par Internet. Il permet aux professionnels assujettis de s'inscrire et de saisir les formulaires de déclaration de soupçon et les envoyer à Tracfin via une interface conviviale, performante et ergonomique. ERMES permet également d'échanger des fichiers avec Tracfin, notamment de répondre aux demandes de droits de communication. **Ce système bénéficie d'un haut niveau de sécurité assurant la confidentialité des données envoyées.** 

#### COMMENT ACCEDER A ERMES ?

#### Depuis le site internet de Tracfin : www.economie.gouv.fr/tracfin

L'application ERMES est accessible sur la page « Accueil » du site internet, onglet «Déclarer».

| CELLULE FRANCAISE DE LUTTE CONTRE LE BLANCHIMENT DE CAPITAUX<br>ET LE FINANCEMENT DU TERRORISME                                                                                                    |                                                                                                    |                                                                                                    |                                                                                                    |                                                                   |                                                                           |                                                                                                    |
|----------------------------------------------------------------------------------------------------|----------------------------------------------------------------------------------------------------|----------------------------------------------------------------------------------------------------|----------------------------------------------------------------------------------------------------|-------------------------------------------------------------------|---------------------------------------------------------------------------|----------------------------------------------------------------------------------------------------|
| Accueil                                                                                                    | Missions Circuits financie                                                                                                    | rs clandestins Dèclara                                                                                                    | nts Déclarer Pu                                                                                                    | ublications In                                                    | ternational                                                               | FAQ                                                                                                    |
| Actualités                                                                                                    |                                                                                                    |                                                                                                    |                                                                                                    |                                                                   |                                                                           |                                                                                                    |
| Signature des lignes directrices LCB/FT des professions d'administrateur judiciaire<br>et de mandataire judiciaire - 26/09/2018 TRACFIN et le Conseil National des Administrateurs Judiciaires et des Mandataires Judiciaires (CNAJMJ) ont signi<br>le 25 septembre, pour la première rois, les lignes directrices contre le blanchiment et le financement du terrorisme<br>(LCB/FT) des professione d'administrateur judiciaire et des mandataire judiciaires (CNAJMJ) ont signi<br>De Comment de synthèse - lignes directrices des professions d'AJMJ - application/pdf - 571.78 Ko-<br>26/09/2018                                                                                                    |                                                                                                    |                                                                                                    |                                                                                                    |                                                                   |                                                                           | tament placé sous<br>it des Comples<br>tent d'une<br>les cércults<br>tent d'angent et le<br>vrice est changé de<br>déclarations de<br>assujettis sont<br>ración n'est pas<br>remations |
| Dernière publication de la companya de la companya | Lication<br>tre d'information aux professionnella<br>Tractin n°16 : L <u>a lume consta la</u><br>anchiment at la financonsent du<br>rorisme dans le secteur de l'Arr est<br>ligne | Publication des prem<br>directrices LAB/FT de<br>d'huissier de justice -<br>TRACFIN et la Chambre Nati-<br>Justice (CNHJ) publier pour<br>directrices conjointes anti-bla<br>du terrorisme (LABIFT) de la justice | ières lignes<br>la profession<br>18/09/2018<br>anale des Huissiers de<br>la première foie les lignes<br>achiment et mancemant<br>profession c'huissier de | Dorganigram     382.03 Ko - 0     Plaquette de     application/po | me de Tracfin - :<br>09/05/2018<br>e présentation d<br>dr - 949.1 Ko - 14 | spplication/pdf -<br>e Tracfin -<br>ud5/2018                                                                                                    |

**En accès direct** : https://tracfin.finances.gouv.fr

| Tracfin fram                       | ement du renseignement et action contre l<br>ciers clandestins                                    | les circuits                       |
|------------------------------------|---------------------------------------------------------------------------------------------------|------------------------------------|
| Bienvenue sur Ermes,<br>Info<br>té | le site de téléprocédure de Trac<br>mations sur la<br>léprocédure<br>Connaître Tracfin: visitez n | fin<br>Demande d'inscription       |
| Vous êtes inscrit au service<br>Au | thentification simple                                                                             | Authentification forte             |
| Login<br>Not de passe<br>Valie     | ler Mot de passe oublié                                                                           | Accès au service via<br>certificat |
|                                    | → <u>Besoir</u>                                                                                   | i d'aide ?                         |

### COMMENT S'INSCRIRE ?

Si vous télédéclarez pour la 1<sup>ère</sup> fois, vous devez vous inscrire. Cliquez sur « Demande d'inscription ».

Après avoir lu les conditions générales d'utilisation, cocher la case « J'ai lu et pris connaissance des conditions d'utilisation du service », puis cliquer sur le bouton « Continuez vers le formulaire d'inscription ».

Seront requises les informations concernant :

- » les coordonnées de l'organisme pour lequel l'utilisateur est habilité à déclarer ;
- » les coordonnées de l'utilisateur, le choix d'un rôle (déclarant ou correspondant, voir ci-contre) ;
- » la possibilité de charger des éléments d'identification et le choix d'un mode d'authentification.

Si vous êtes responsable LAB/FT de votre entité, vous pouvez désigner un ou plusieurs déclarants ou correspondants lors de votre inscription.

Un formulaire de désignation est à votre disposition sur le site Internet de Tracfin : www.economie.gouv.fr > Déclarer

#### « DÉCLARANT » ET « CORRESPONDANT »

Les professionnels concernés par la lutte anti-blanchiment (notaires, expertscomptables, commissaires aux comptes, agents immobiliers...) doivent désigner nominativement auprès de Tracfin les personnes chargées d'assurer les fonctions de « déclarant » et, le cas échéant, de « correspondant » :

 le déclarant est seul chargé de la transmission des déclarations auprès de Tracfin ;

 – un correspondant peut être désigné, afin de traiter toute demande de communication de pièces ou documents de Tracfin. »

|     |        |            | i de votre organisme                | Coordonnée         |   |                                 |
|-----|--------|------------|-------------------------------------|--------------------|---|---------------------------------|
|     |        |            | ° identification Tracfin (si connu) | <b>•</b>           |   | Profession *                    |
| SII |        |            | néro d'identifiant professionnel *  | × Nur              |   | Libellé de votre<br>organisme * |
|     |        |            |                                     | Complément N° voie |   | Nº vole                         |
|     |        | Complément |                                     | Voie*              | • | Type de voie                    |
| -   | FRANCE | Pays *     |                                     | Ville *            |   | Code Postal *                   |
|     |        |            |                                     | Email              |   | Fax                             |
|     |        |            |                                     |                    |   | Téléphone                       |
|     |        |            |                                     |                    |   |                                 |
|     |        |            | oordonnées                          | Vos c              |   |                                 |
|     |        |            |                                     | Prénom *           |   | Nom *                           |
|     |        |            |                                     | Fax                |   | Táláphona *                     |

Attention, les champs marqués d'une étoile orange \* sont obligatoires.

Pour que Tracfin puisse valider votre inscription, il conviendra de joindre à votre inscription le Kbis permettant d'établir votre situation professionnelle.

#### L'AUTHENTIFICATION

Il existe deux sortes d'authentification : simple et forte. L'authentification forte est privilégiée par les déclarants dont le volume déclaratif est significatif. Généralement, l'authentification simple, par l'identifiant et le mot de passe, est retenue par les déclarants occasionnels.

## *Identification simple : la case « Identifiant et mot de passe » est cochée.*

L'identifiant doit obligatoirement comporter au moins 8 caractères, dont au moins 1 chiffre, 1 majuscule et 1 minuscule.

Le mot de passe doit être composé d'au moins 8 caractères dont au moins 1 lettre minuscule, 1 lettre majuscule, 1 chiffre et 1 caractère spécial.

## Identification forte : la case «Authentification forte » est cochée.

Après le chargement du certificat d'authentification, saisir le code de vérification et cliquer sur « Passer à l'étape finale ». Un écran récapitulant l'ensemble des éléments saisis apparaît. Cliquer alors sur « Valider ma demande d'inscription ».

#### LES FONCTIONNALITÉS SUPPLÉMENTAIRES DE L'AUTHENTIFICATION FORTE

- » Synthèse de l'activité déclarative
- » Brouillons multiples de déclarations de soupçon
- » Workflow de validation
   entre les correspondants et les
   déclarants d'une même structure
- » Envoi par lot des déclarations

 Authentification

 Choix d'un mode d'authentification (pour les différences entre les deux modes, plus d'informations ici )

 Identifiant et mot de passe (ne nécessite aucun pré-requis)

 Authentification forte (nécessite un certificat)

 Code de vérification

 Veuillez saisir le code suivant:

 Cénérer une autre image

 Etape précédente

Votre inscription est **terminée**. Attention, le numéro de télédéclarant qui s'affiche servira à signer électroniquement chaque déclaration envoyée à Tracfin. Celui-ci est strictement **personnel et confidentiel,** il ne doit jamais être diffusé.

Votre inscription ne sera effective qu'après validation de celle-ci par Tracfin. Un mail de confirmation d'inscription sera envoyé à l'adresse stipulée dans le formulaire d'inscription.

Le délai de désactivation d'un compte inutilisé est fixé à 2 ans. L'utilisateur est informé de la désactivation prochaine de son compte, par mail, 180 jours puis 90 jours avant la fermeture. Pour réinitialiser ce délai, il suffit de se connecter au compte

## COMMENT SAISIR UNE DECLARATION DE SOUPÇON ?

Attention, le numéro de déclarant devra imperativement être renseigné en fin de saisie de la déclaration de soupçon.

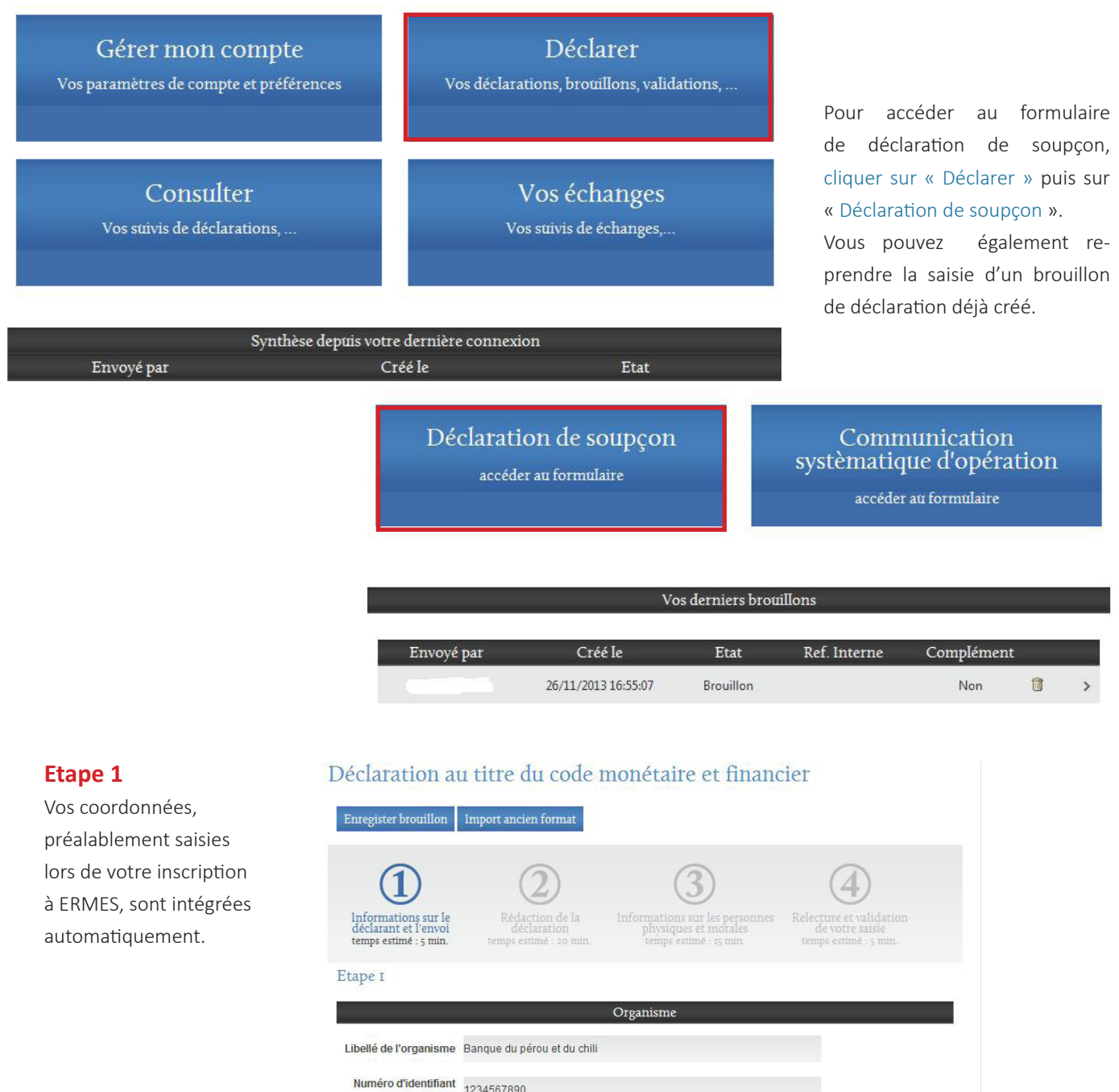

| Numéro d'identifiant<br>professionnel | 1234567890               |                          |  |
|---------------------------------------|--------------------------|--------------------------|--|
| Adresse                               | 2 Bis Boulevard du trone |                          |  |
|                                       | 75002 paris FRANCE       |                          |  |
| Téléphone                             |                          | Fax                      |  |
|                                       | Modifier ces données d   | ans mon espace personnel |  |

|                                              |                                                                                                  | à propos de l'envoi                          |             |   |  |
|----------------------------------------------|--------------------------------------------------------------------------------------------------|----------------------------------------------|-------------|---|--|
|                                              | Date de la déclaration *                                                                         | Uotre référence                              | e interne * |   |  |
| Etape 2                                      | Déclaration                                                                                      | n au titre du chiffre 1 de l'article L561-15 | du CMF      |   |  |
| Vous devez ensuite                           | Transmission de document(s) com                                                                  | plémentaire à une déclaration antérieu       | re          |   |  |
| remplir le cadre<br>« À propos de l'envoi ». | Vous ne souhaitez pas recevoir d'accusé de réception                                             |                                              |             |   |  |
|                                              | Personne habilitée à être contactée pour information sur ce dossier (si différente du déclarant) |                                              |             |   |  |
|                                              | pièces jointes                                                                                   |                                              |             |   |  |
|                                              | ♥ Vous souhaitez joindre des pièces<br>Pièce jointe 1 +                                          | à cette déclaration                          |             |   |  |
|                                              | Type de document *                                                                               | Libellé *                                    | Date *      | × |  |
|                                              | Contrat                                                                                          |                                              |             |   |  |
|                                              | Parcourir                                                                                        |                                              |             |   |  |

Etape suivante

Pour joindre un document, cliquer sur la case « Vous souhaitez joindre des pièces sur ce dossier », puis indiquer un type de document, un libellé, une date et charger le fichier à l'aide du bouton « Parcourir ». Pour ajouter une deuxième pièce jointe, cliquer sur +. Une fois les pièces intégrées, cliquer sur « étape suivante ».

L'ajout de pièces jointes appuyant l'analyse des faits est indispensable. La liste de pièces jointes utiles (CNI, KBIS, statuts, documents bancaires, comptables, notariés, etc.) n'est pas exhaustive.

» la taille maximum d'une pièce jointe est de 20 Mo

» 10 pièces jointes maximum

En cas de dépassement du nombre de pièces jointes, n'envoyez que les pièces indispensables. Tracfin se chargera de vous demander des compléments le cas échéant.

#### Etape 3

Les formulaires « Rédaction de la déclaration » et « Informations sur les personnes physiques et morales » sont également obligatoires.

L'exposé des faits est le cœur de la déclaration. Il doit contenir une présentation des personnes visées, des éléments de contexte, une description précise des faits et la caractérisation du soupçon.

Il est recommandé de remplir cette partie le plus précisément possible.

| Étape 4<br>Enregistrement,<br>impression, signature avec<br>le p° de télédéclarant et                                | Ipformations sur le<br>defarant et l'envoi<br>temps estimé : 5 min.     Image: Comparison sur les personnes<br>temps estimé : 5 min.     Image: Comparison sur les personnes<br>temps estimé : 5 min. |
|----------------------------------------------------------------------------------------------------|----------------------------------------------------------------------------------------------------|
| envoi à Tracfin.                                                                                                    | Etape 4                                                                                                    |
|                                                                                                    | La salsie de votre déclaration est maintenant terminée.<br>Yous pouvez cliquer sur les numéros d'étapes (1,2,3) pour les vérifier ou les modifier avant validation.                                                                                                    |
| La navigation entre les<br>différentes étapes est<br>autorisée.<br>Il suffit de cliquer sur les<br>numéros d'étapes. | Enregistrer le broutillon       Exporter au format XML       Imprimer au format PDF         Attention : après validation de l'envoi, vous n'aurez plus accès aux données de la déclaration.       Envoi de la déclaration                                                                                                    |
| Votre saisie peut être<br>enregistrée quand<br>vous le souhaitez.                                                    | Pour valider votre déclaration, veuillez saistr votre numéro de télédéclarant * Numéro de télédéclarant                                                                                                    |
| Les brouillons sont                                                                                                  |                                                                                                    |
| conservés 6 mois                                                                                                    |                                                                                                    |
| dans l'application.                                                                                                  |                                                                                                    |

**Si vous souhaitez conserver une copie de votre déclaration**, vous pouvez l'exporter au format PDF ou au format XML.

### **BESOIN D'AIDE ?**

- J'AI OUBLIÉ MON MOT DE PASSE Vous avez la possibilité de demander un nouveau mot de passe depuis la page de connexion
- **J'AI PERDU MON N° DE TÉLÉDÉCLARANT OU JE RENCONTRE UN PROBLÈME DÉCLARATIF** Contactez Tracfin via l'adresse : ermes.tracfin@finances.gouv.fr
- J'AI UN PROBLÈME TECHNIQUE

Contactez le SUPPORT TECHNIQUE au 04.76.41.77.51

Le service support étant extérnalisé, les demandes sont prises en charge par des personnes ne faisant pas partie du Service Tracfin et à ce titre, non habilités à connaître des faits et des éléments communiqués au Service. Aucun élément opérationnel lié au soupçon ou aux opérations ne doit être communiqué au support technique.

# ERMES

## Télédéclarez en ligne !

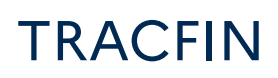

10 rue Auguste Blanqui 93 186 Montreuil Cedex téléphone 01 57 53 27 00 crf.france@finances.gouv.fr

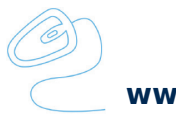

www.economie.gouv.fr/tracfin